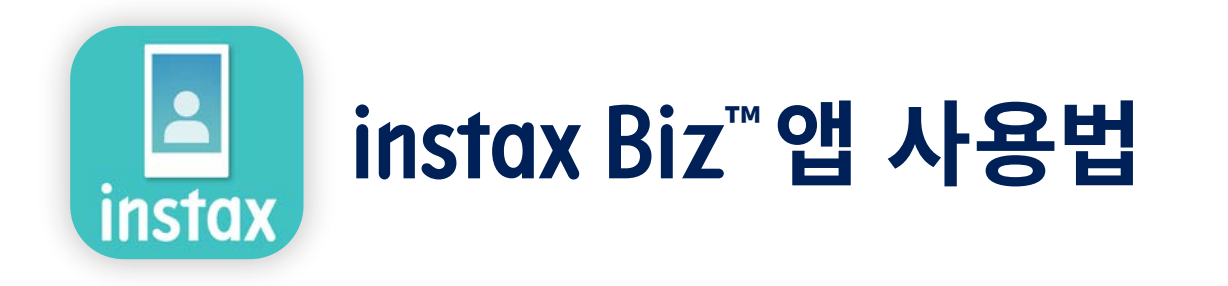

| 앱 사용하기 |                                                        | 2   |
|--------|--------------------------------------------------------|-----|
| 필요한 것들 |                                                        | 3   |
| 앱 사용 전 | 템플릿 이미지 생성<br>instax™ mini instax™ SOUARE instax™ WIDE | 4~6 |

| 홈 화면  |         | 7                 |    |
|-------|---------|-------------------|----|
|       | ▷ 준비    | 템플릿 생성하기          | 8  |
|       |         | 템플릿 미리보기          | 11 |
|       |         | 템플릿 공유            | 12 |
|       |         | 템플릿 일람            | 13 |
|       | ֎촬영/인쇄  | 템플릿 선택            | 14 |
|       |         | 인쇄하기 ①촬영 및 인쇄     | 15 |
|       |         | ❷"포토 폴더"에서 이미지 인쇄 | 18 |
|       | 🖪 인쇄 실적 | 인쇄 실적 확인하기        | 20 |
| 추가 기능 |         | 휴지통               | 21 |

## 앱 사용하기

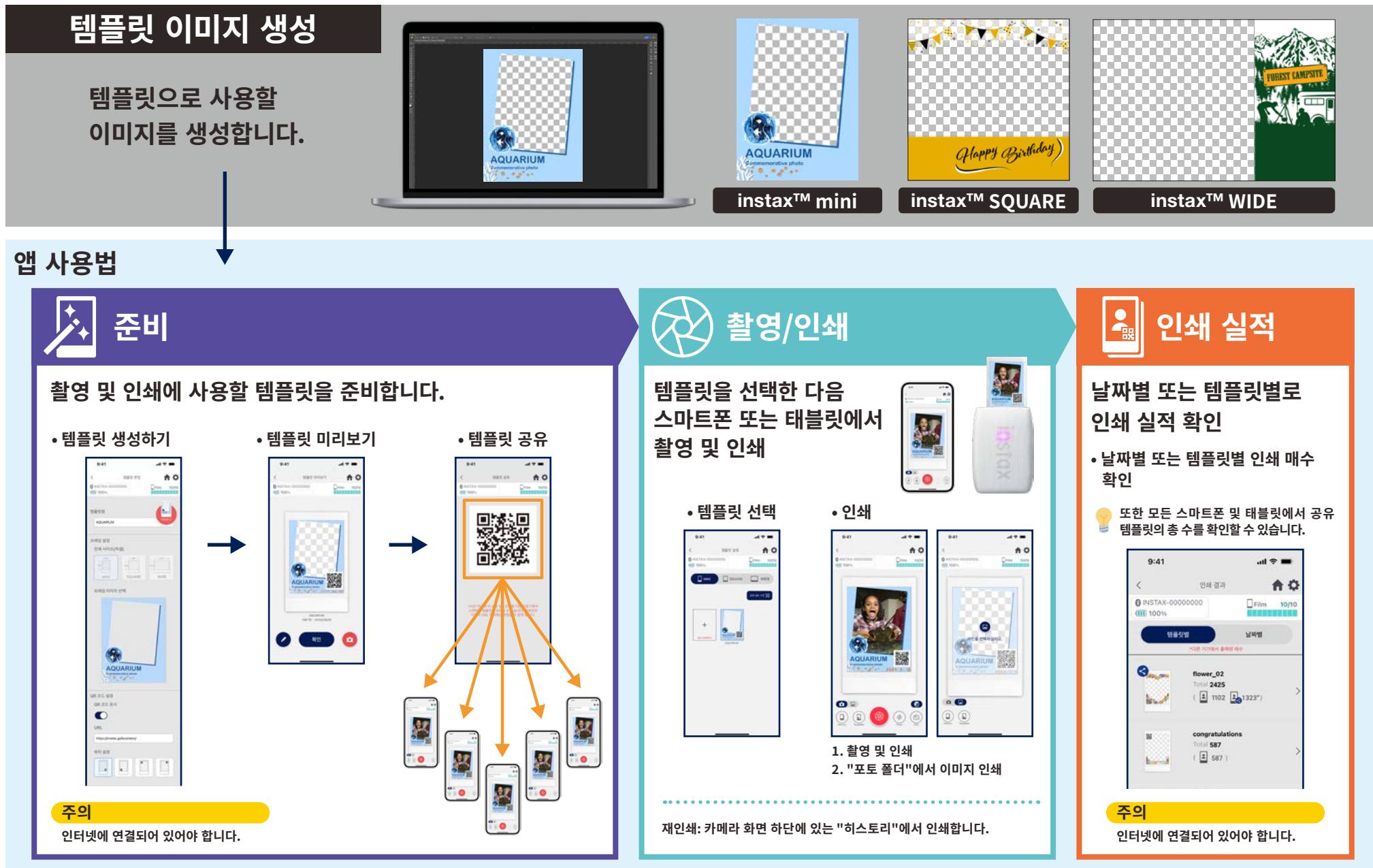

## 필요한 것들

### instax Link™ 스마트폰 프린터 시리즈

#### instax mini Link 3™

instax SQUARE Link™

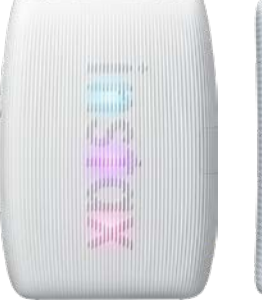

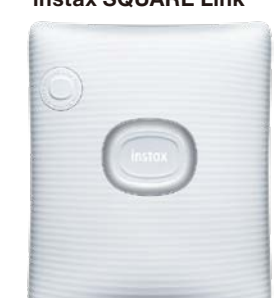

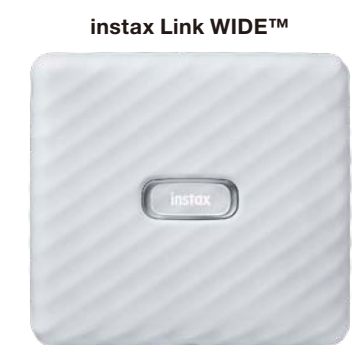

\* 프린터 연결(Bluetooth) 설정은 기기에 포함된 설명서를 참조하십시오. \* instax mini Link 2™와도 호환됩니다. 다른 스마트폰 프린터에서는 작동이 보장되지 않습니다.

### instax™ 즉석 필름 mini, SQUARE 또는 WIDE

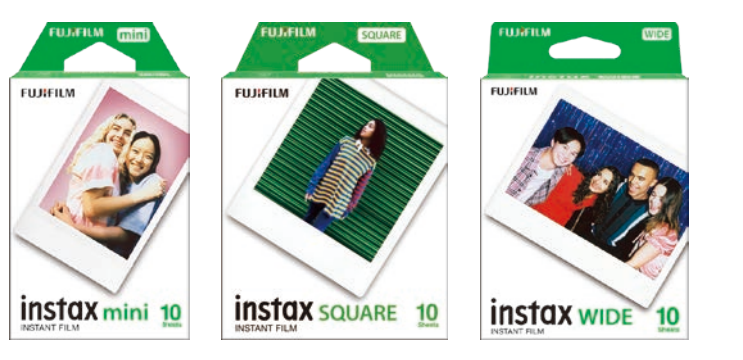

올바른 필름 사이즈를 확인하십시오.

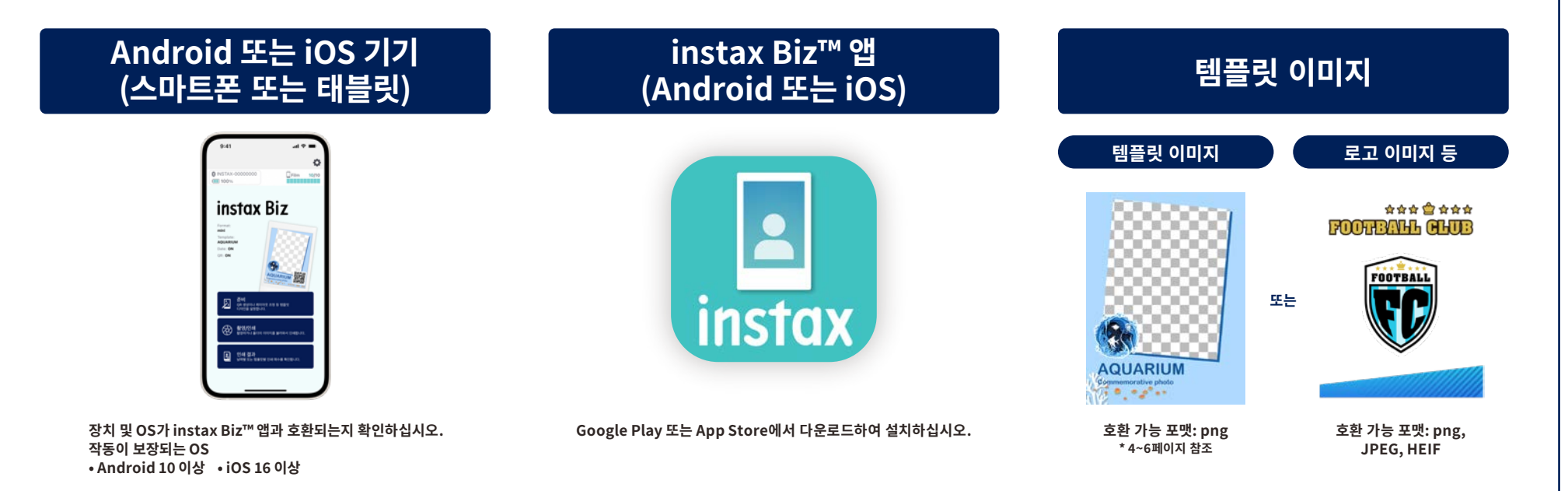

### 앱 사용 전

템플릿 이미지 생성 instax<sup>™</sup> mini

주의

### 이미지 편집 소프트웨어를 사용하여 컴퓨터, 스마트폰 또는 태블릿에서 템플릿 이미지를 생성합니다.

### 권장 크기(단위: 픽셀)

instax<sup>™</sup> mini: 600 × 800

• "QR 코드" 또는 "날짜 인쇄"를 사용하여 다음 위치의 전면에 QR 코드 또는 날짜를 인쇄하십시오 • 배경이 투명하므로 png 파일을 사용하십시오.

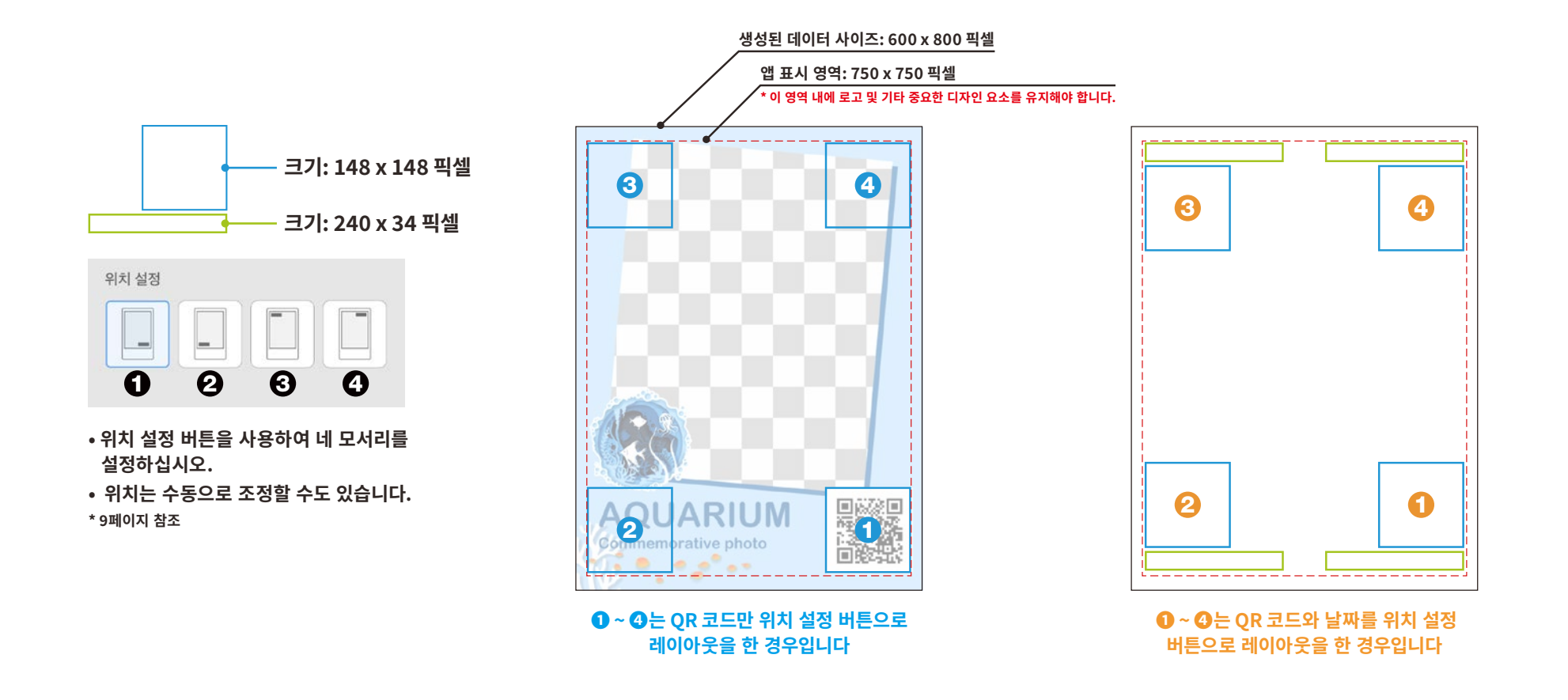

### 앱 사용 전

## 템플릿 이미지 생성 instax<sup>™</sup> SQUARE

### 이미지 편집 소프트웨어를 사용하여 컴퓨터, 스마트폰 또는 태블릿에서 템플릿 이미지를 생성합니다.

### 권장 크기(단위: 픽셀)

주의

instax<sup>™</sup> SQUARE : 800 x 800

• "QR 코드" 또는 "날짜 인쇄"를 사용하여 다음 위치의 전면에 QR 코드 또는 날짜를 인쇄하십시오 • 배경이 투명하므로 png 파일을 사용하십시오.

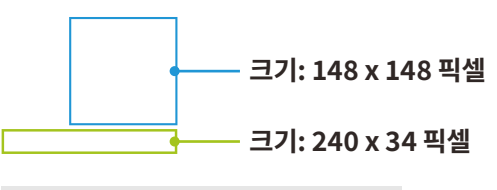

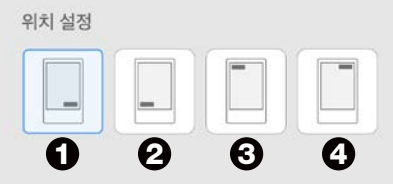

- 위치 설정 버튼을 사용하여 네 모서리를 설정하십시오.
- 위치는 수동으로 조정할 수도 있습니다. \* 9페이지 참조

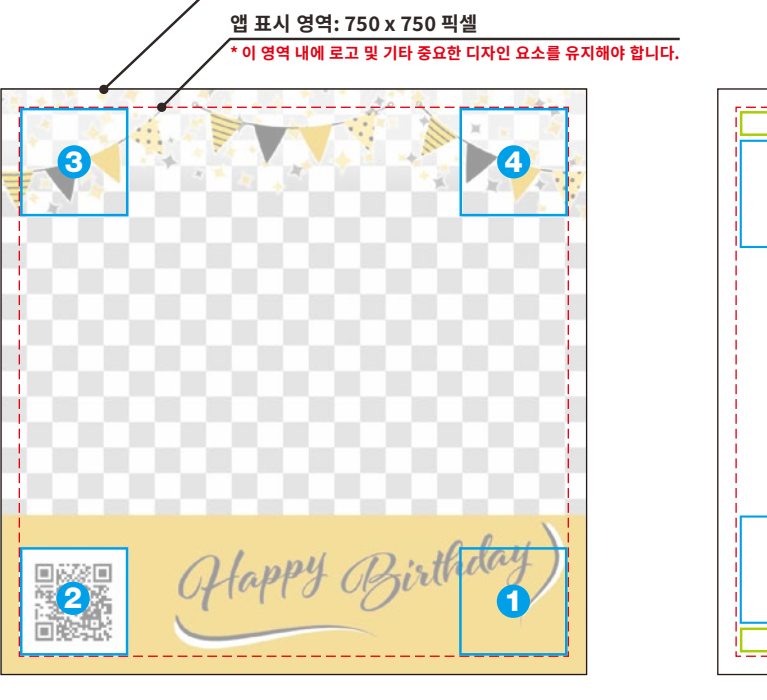

생성된 데이터 사이즈: 800×800 픽셀

● ~ ④는 QR 코드만 위치 설정 버튼으로 레이아웃을 한 경우입니다 ① ~ ①는 QR 코드와 날짜를 위치 설정 버튼으로 레이아웃을 한 경우입니다

3

2

**(**)

ด

### 앱 사용 전

템플릿 이미지 생성 instax<sup>™</sup> WIDE

### 이미지 편집 소프트웨어를 사용하여 컴퓨터, 스마트폰 또는 태블릿에서 템플릿 이미지를 생성합니다.

주의

### 권장 크기(단위: 픽셀)

instax<sup>™</sup> WIDE: 1,260 x 840

• "QR 코드" 또는 "날짜 인쇄"를 사용하여 다음 위치의 전면에 QR 코드 또는 날짜를 인쇄하십시오 • 배경이 투명하므로 png 파일을 사용하십시오.

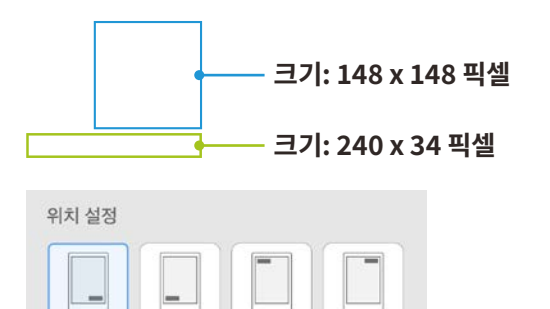

- 1
  위치 설정 버튼을 사용하여 네 모서리를 설정하십시오.
- 위치는 수동으로 조정할 수도 있습니다. \*9페이지 참조

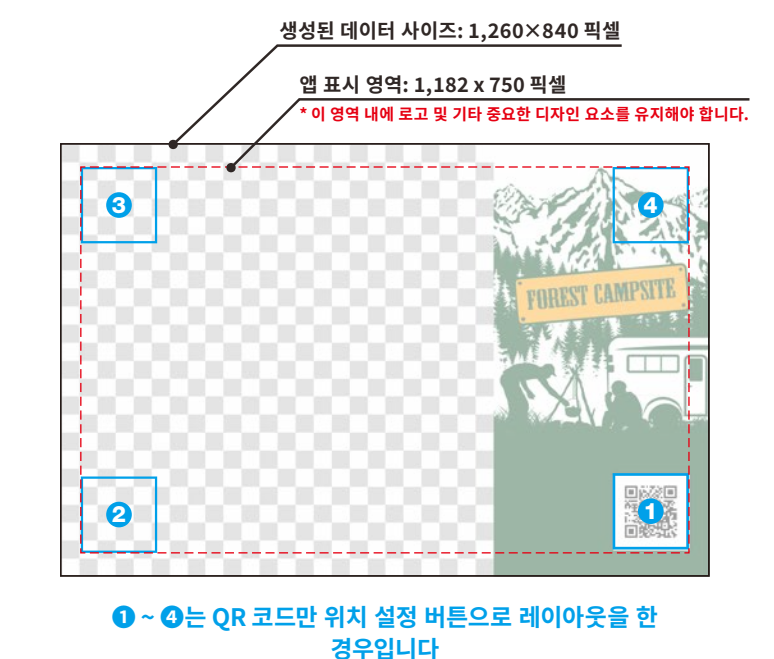

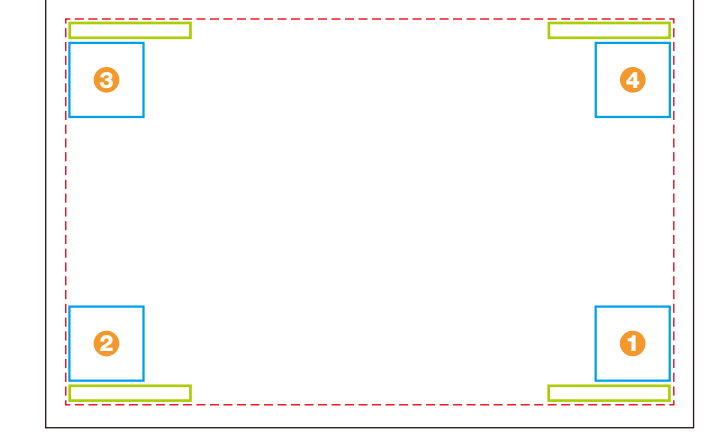

① ~ ②는 QR 코드와 날짜를 위치 설정 버튼으로 레이아웃을 한 경우입니다

## 홈 화면

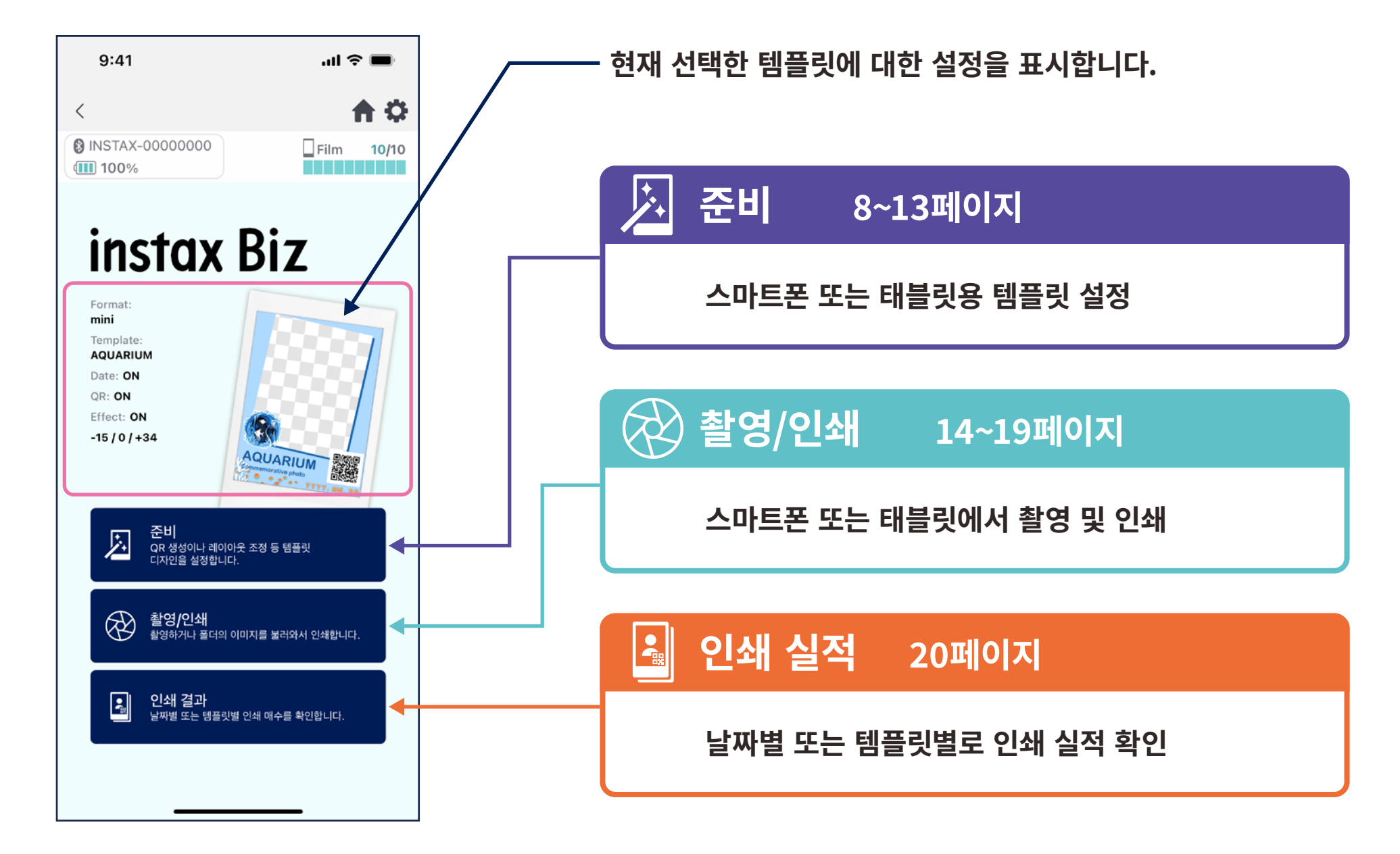

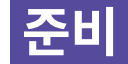

# 템플릿 생성 ①

• 새 템플릿을 생성합니다.

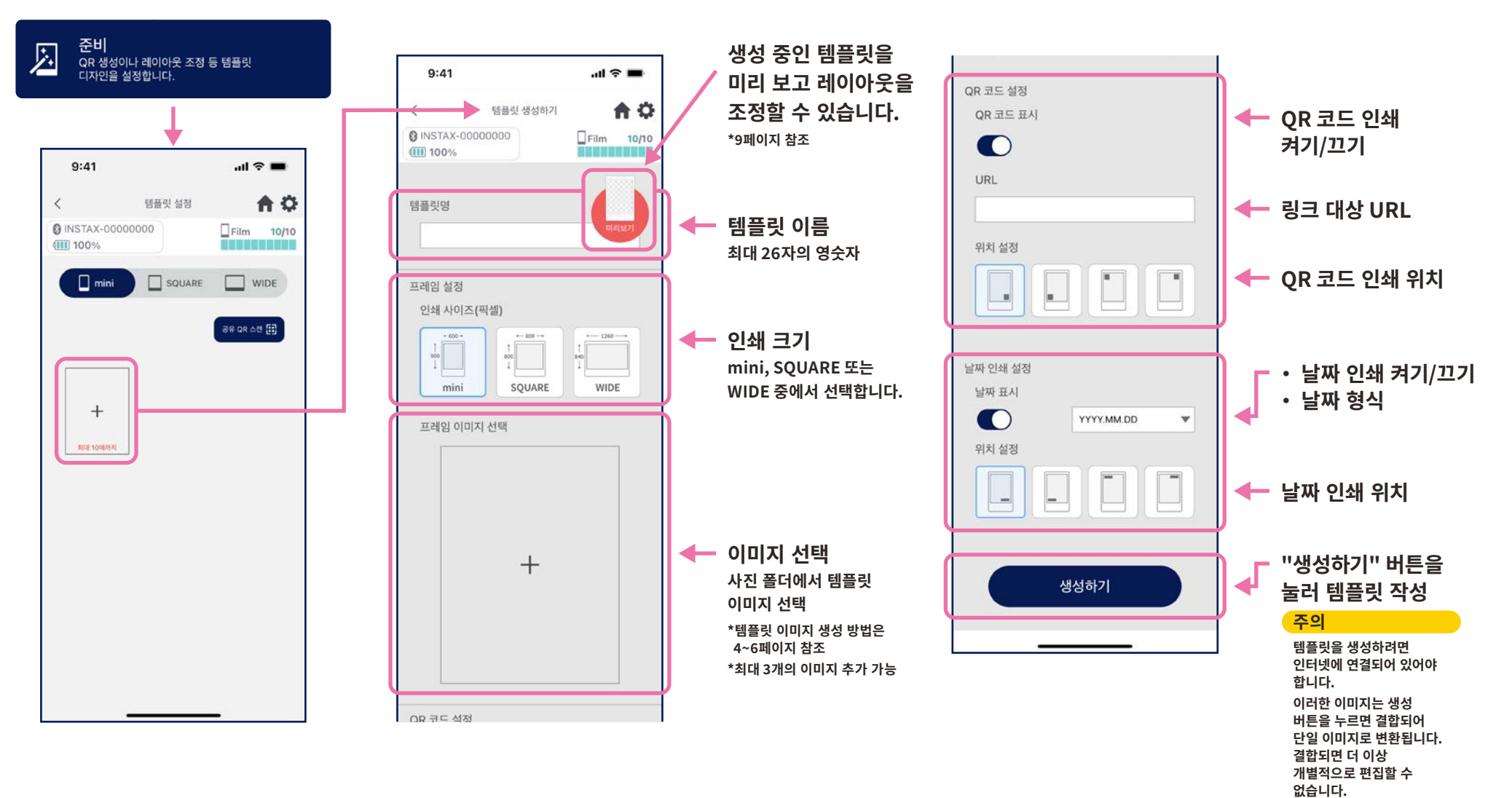

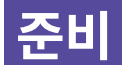

## 템플릿 생성 ②

• 레이아웃을 조정합니다.

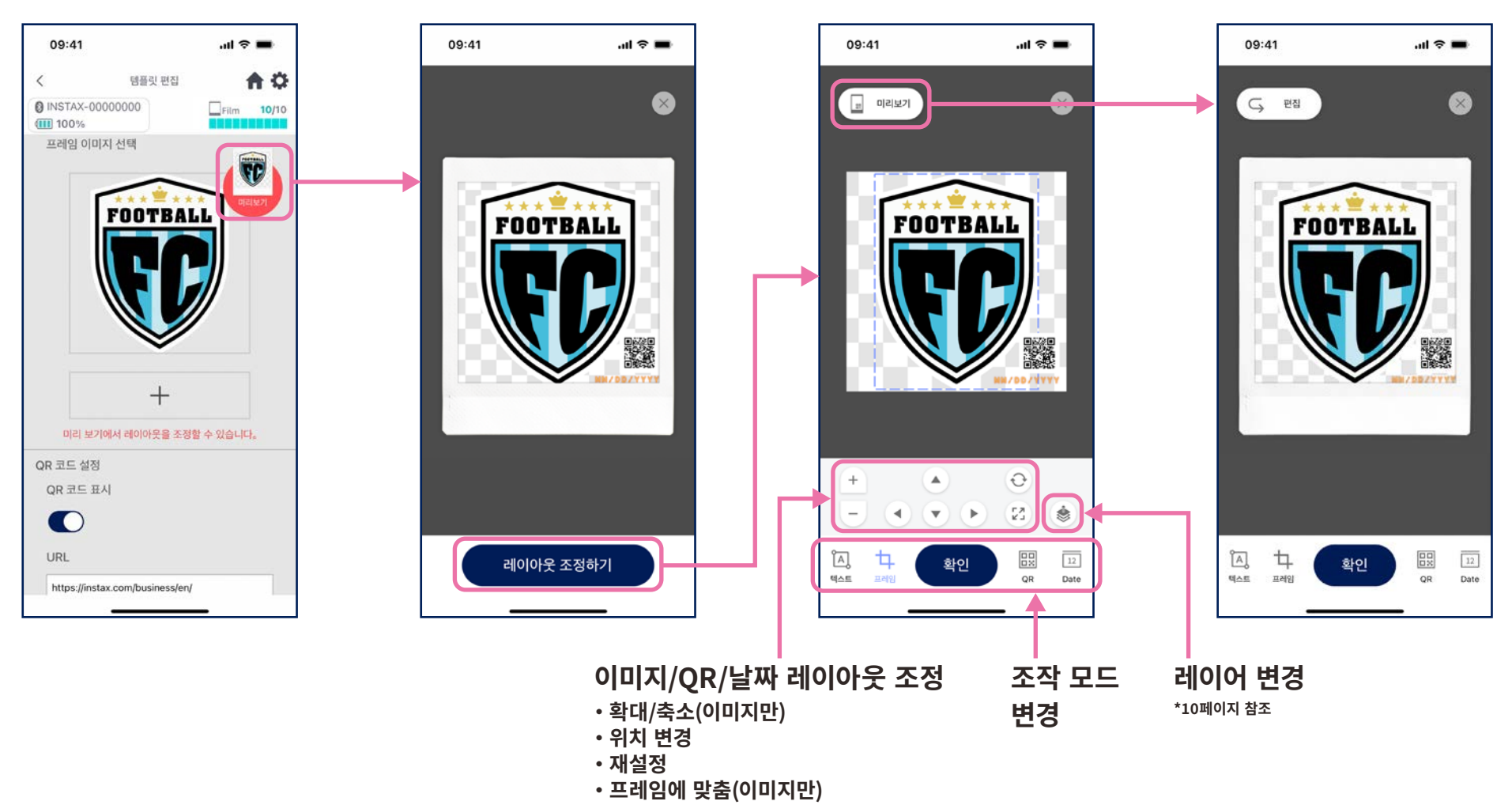

\*또한 핀치 동작으로 이미지를 확대/축소/위치 변경을 할 수 있습니다.

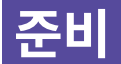

## 템플릿 생성 ③

• 이미지의 결합 및 배치, 텍스트 추가 등으로 템플릿을 조정합니다.

### 레이어 변경

레이어 변경 버튼을 사용하여 여러 이미지의 순서를 조정합니다. 버튼을 눌렀을 때 현재 선택된 이미지가 첫 번째 레이어가 됩니다.

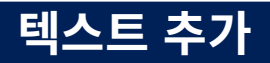

텍스트를 추가하거나 스타일을 변경합니다.

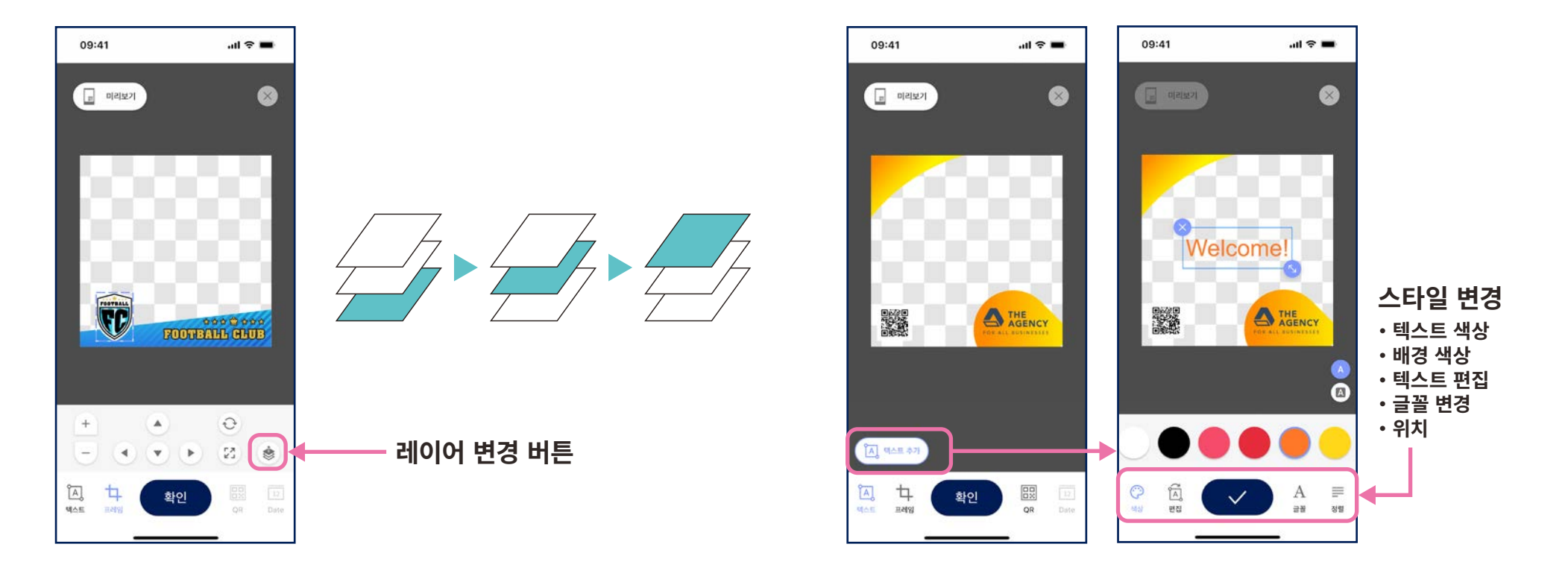

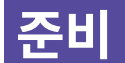

## 템플릿 미리보기

• 생성한 템플릿 확인 및 수정

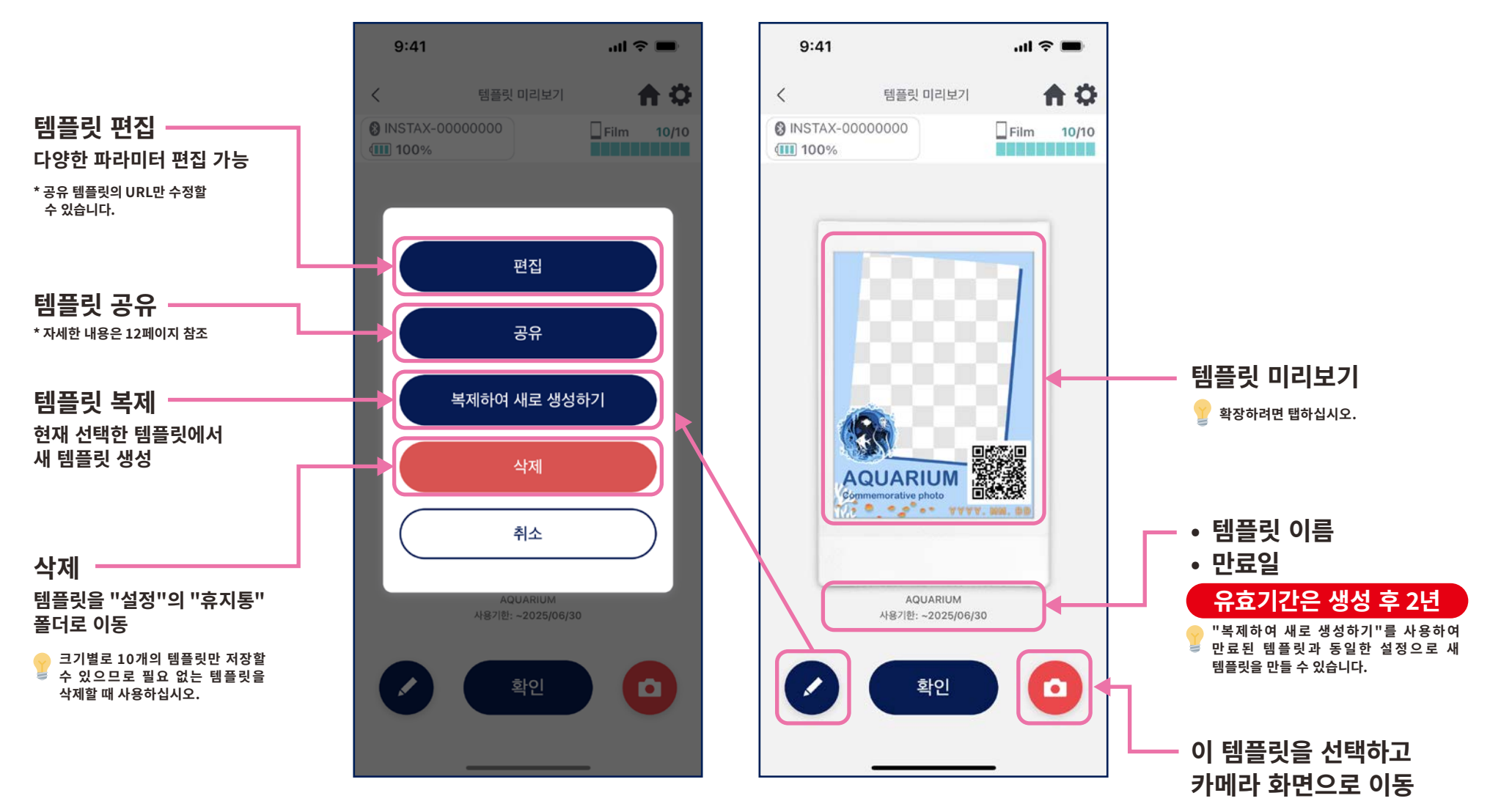

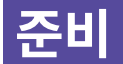

## 템플릿 공유

### • 다른 스마트폰이나 태블릿과 템플릿을 공유합니다. \* 건너뛸 수 있음

1. 템플릿 공유를 위한 QR 코드를 생성하려면 "공유" 버튼을 탭합니다.

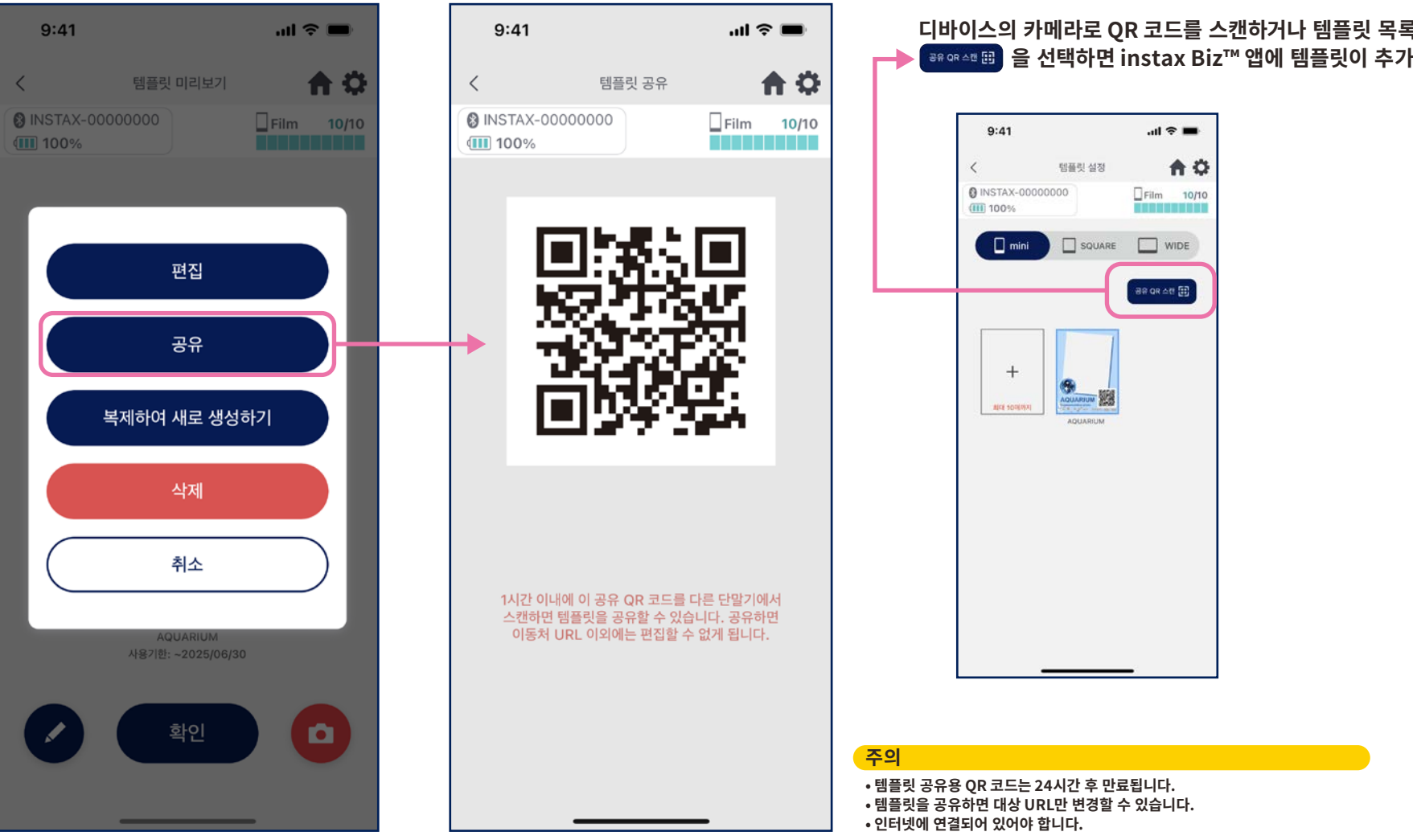

2. 다른 스마트폰 또는 태블릿으로 QR 코드를 스캔합니다.

디바이스의 카메라로 QR 코드를 스캔하거나 템플릿 목록 화면에서 ☞☞△■ 🖽 을 선택하면 instax Biz™ 앱에 템플릿이 추가됩니다.

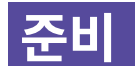

## 템플릿 일람

• 앱에 저장된 템플릿을 표시합니다.

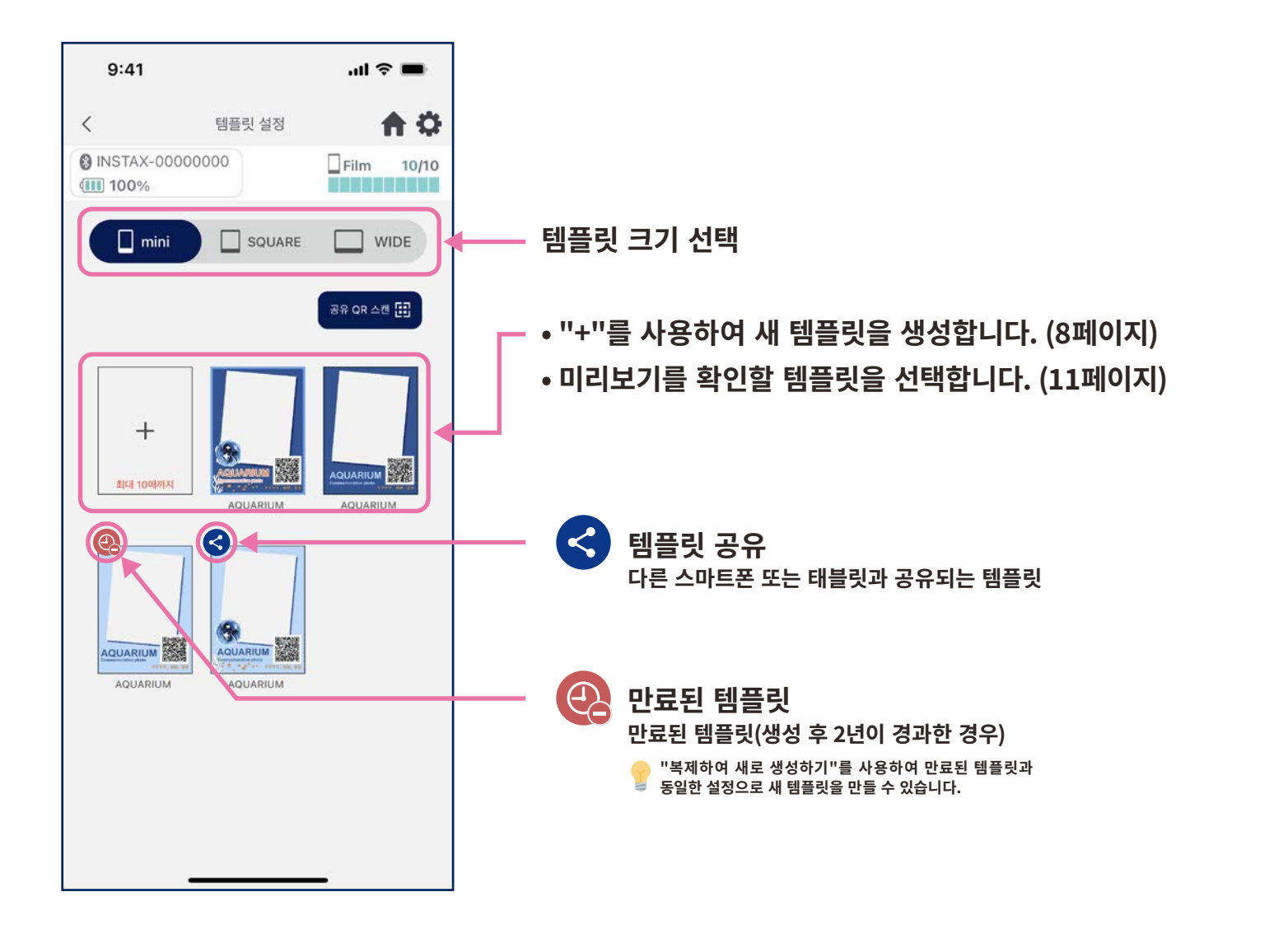

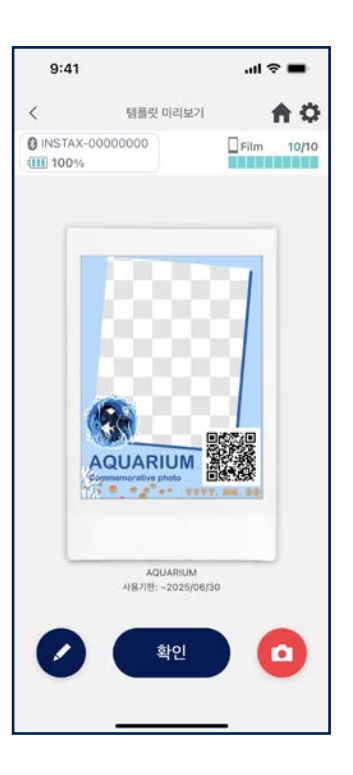

## 템플릿 선택

• 인쇄하고 싶은 템플릿을 선택합니다.

1. instax Biz™ 앱을 실행하고 2. "템플릿"을 선택합니다. 3. 인쇄할 크기와 템플릿을 "촬영/인쇄" 버튼을 선택합니다. 누릅니다. 9:41 .ul 🗢 🔳 9:41 all 🕆 🔳 9:41 all 🕆 🔳 Ф **A** O **A** O < < 템플릿 선택 8 INSTAX-00000000 INSTAX-00000000 INSTAX-00000000 Film 10/10 Film 10/10 Film 10/10 100% 100% **BRMR** 100% - 크기 선택 🗌 mini SQUARE WIDE instax Biz Format: 템플릿 선택 mini 템플릿 없음 Template AQUARIUM \* "템플릿 없음"을 선택하면 템플릿 Date: ON 없이 인쇄할 수 있습니다. QR: ON AQUARIUN AQUARIUM AQUARIUM 준비 QR 생성이나 레이아웃 조정 등 템플릿 디자인을 설정합니다. × AQUARIUM AQUARIUN 활영/인쇄
촬영하거나 폴더의 이미지를 불러와서 인쇄합니다. 0 **인쇄 결과** 날짜별 또는 템플릿별 인쇄 매수를 확인합니다. 4  $\otimes$ (6) (\* 6

#### 4. 미리보기를 확인한 다음 준비가 되면 "촬영"을 탭합니다.

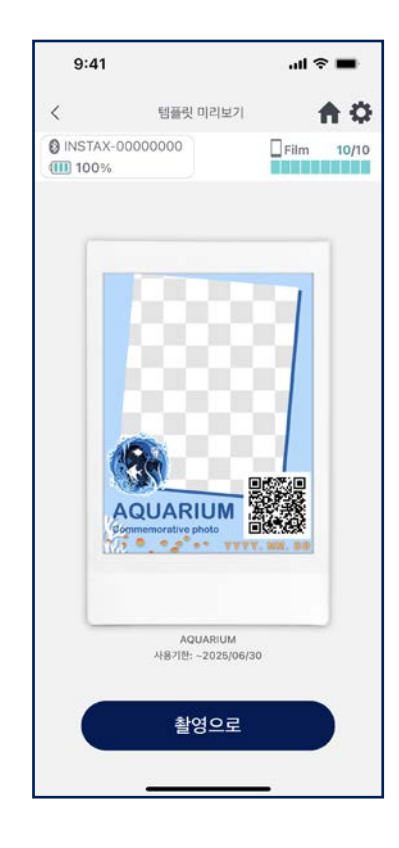

# 인쇄하기 ① 촬영 및 인쇄

### • 촬영한 이미지를 템플릿과 합친 후 인쇄합니다.

1. 카메라 화면의 셔터 버튼을 탭하기

2. 미리보기 화면에서 이미지를 확인한 다음 인쇄 버튼을 탭하여 인쇄를 시작합니다.

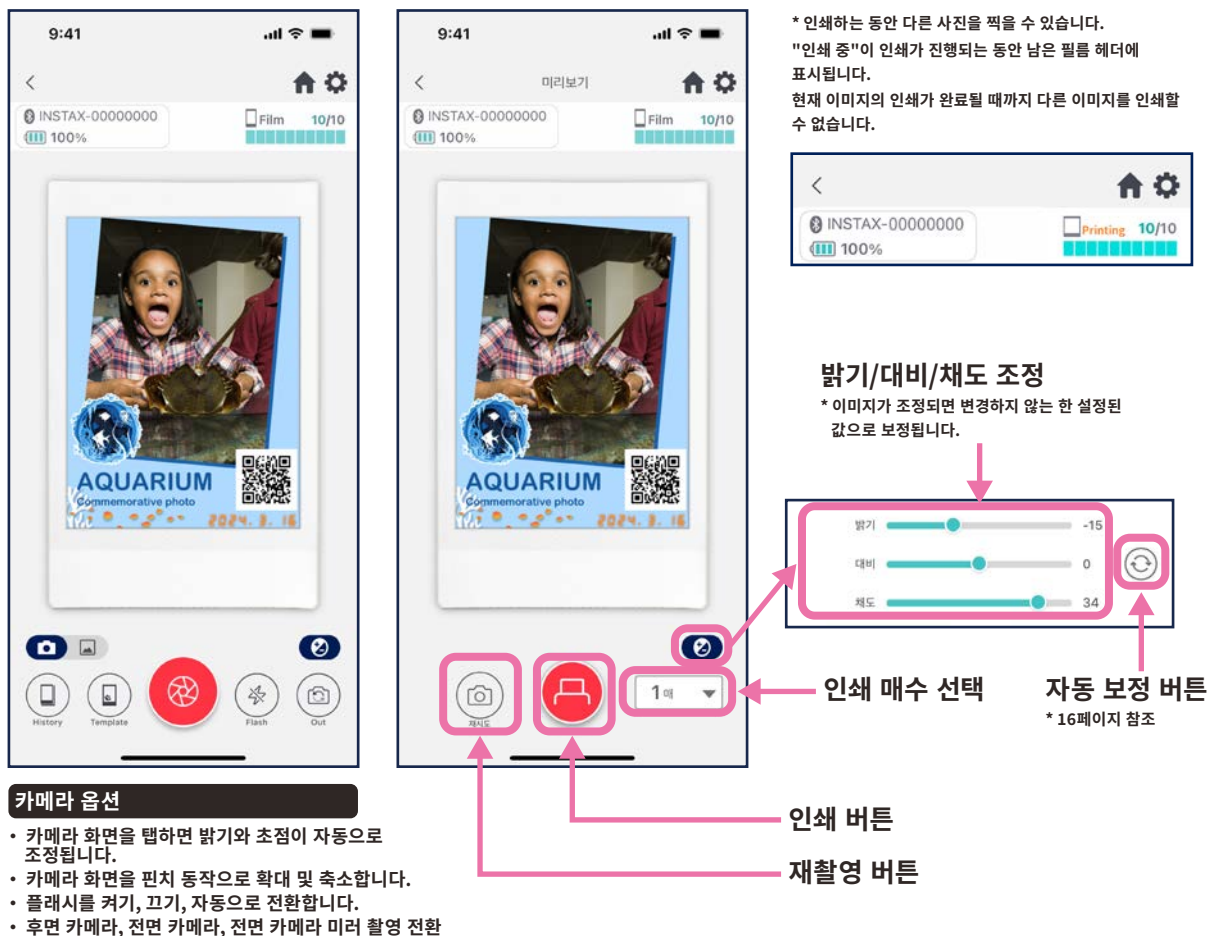

#### 주의

0

앱에서 설정한 인쇄 크기와 프린터 필름 크기가 다를 경우 이미지를 인쇄할 수 없습니다. 다시 연결하여 다시 인쇄해 보십시오.

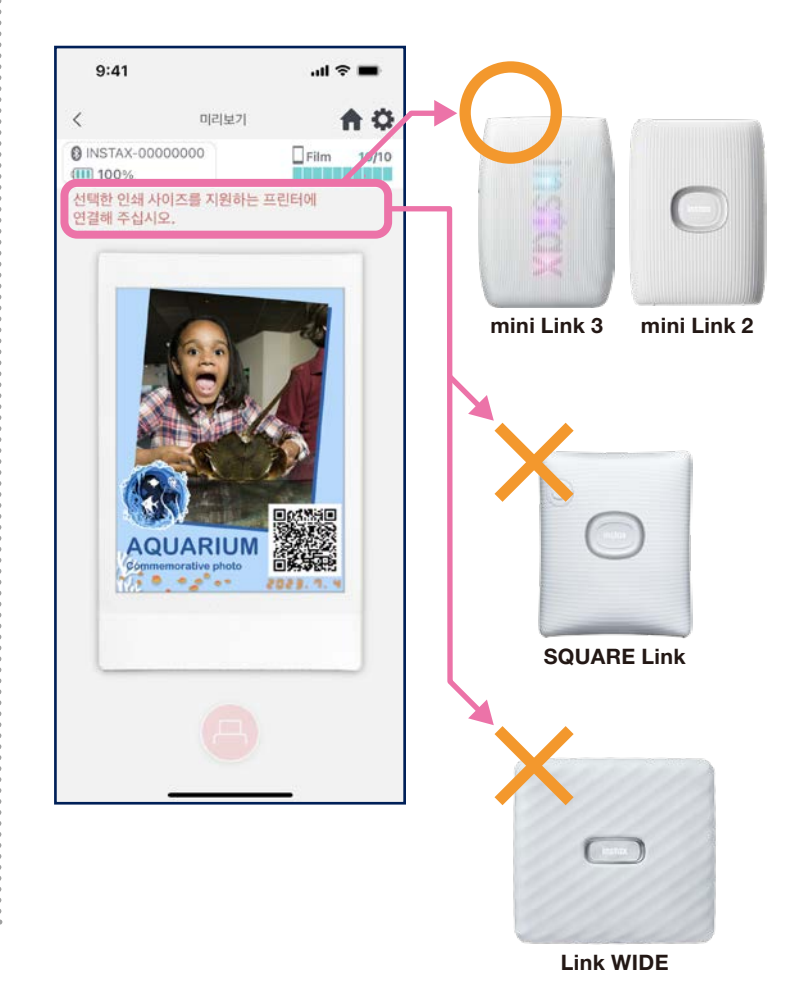

- \* 17페이지 참조
- 이미지 편집(밝기/대비/채도) \*카메라 타이머 기능을 사용하려면 앱 설정 🗘으로 이동하십시오.

\*화면상의 이미지는 이들 이미지와 다를 수 있습니다. 15

## 자동 보정

• 자동 보정 버튼을 눌러 개별 이미지를 자동으로 최적화합니다. \*자동 보정 중에는 값을 수동으로 조정할 수 없습니다.

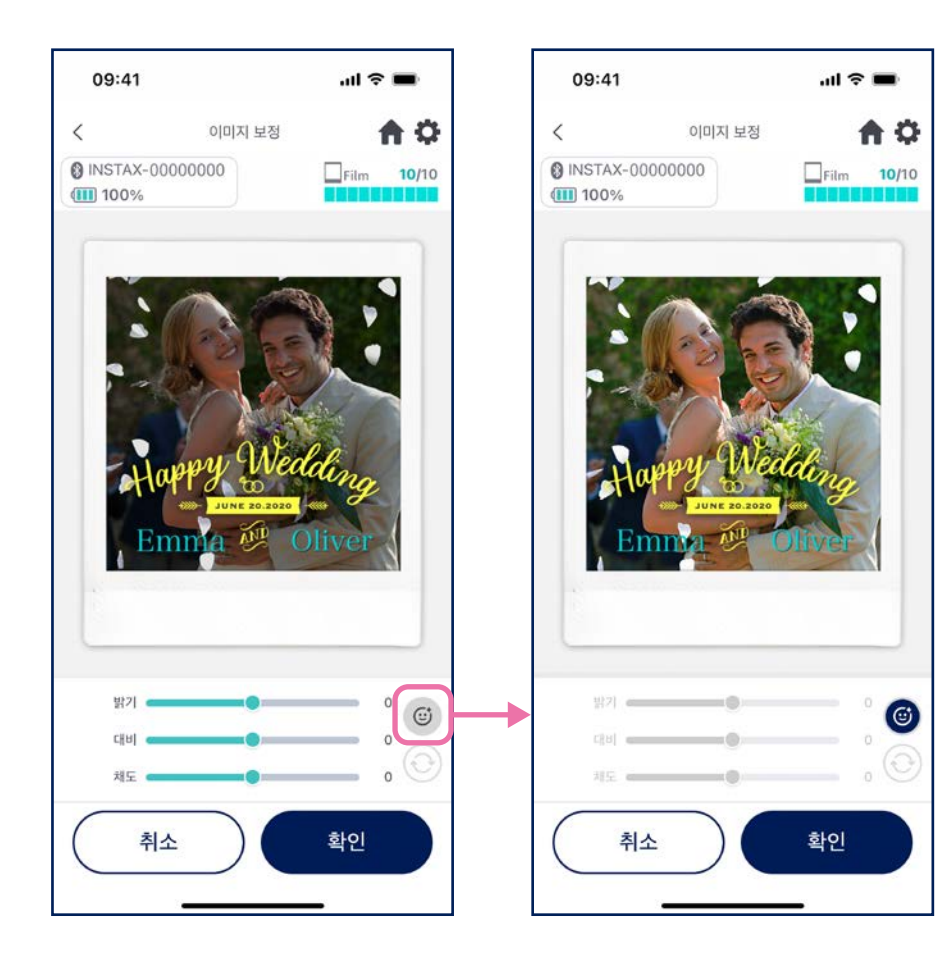

### 템플릿 이미지에 사람이 있고 사람을 촬영하는 경우

템플릿 이미지의 사람과 맞게 피사체를 자동으로 조정합니다.

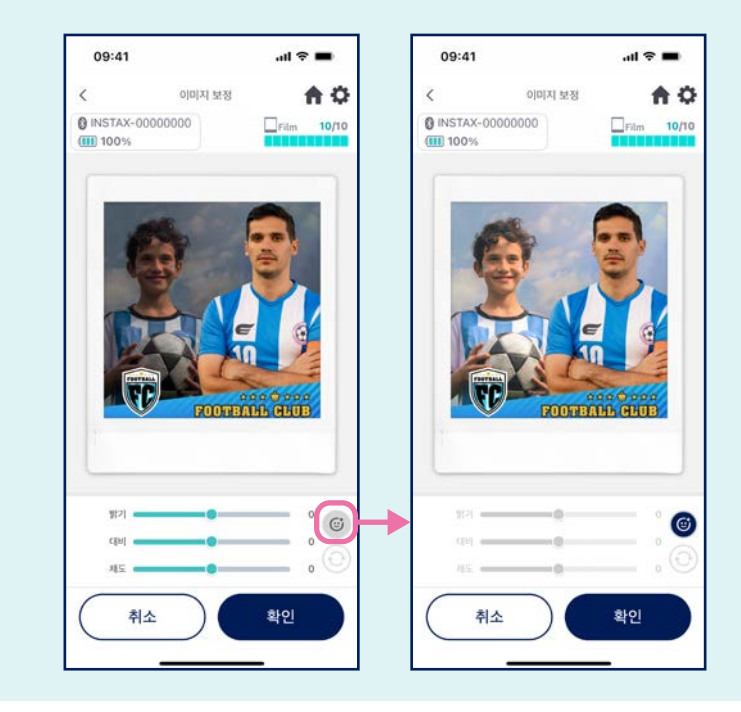

## 전면 카메라 반전 촬영

• 후면 카메라 모드, 전면 카메라 모드, 전면 카메라 미러 촬영 모드의 세 가지 촬영 모드 사이에서 전환합니다. 전면 카메라와 전면 카메라 미러 촬영 모드를 사용하면 완벽한 순간에 촬영할 화면을 쉽게 볼 수 있습니다!

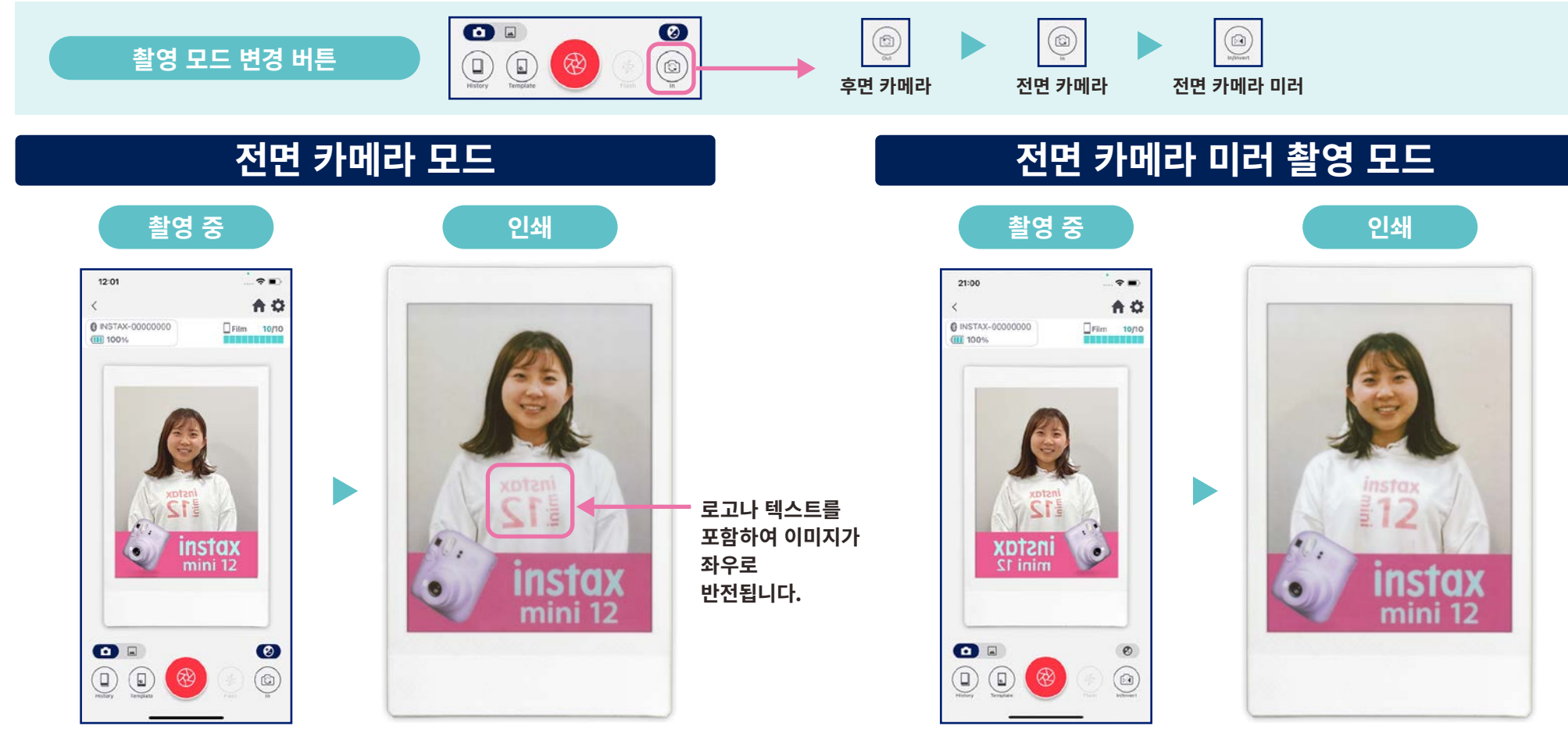

인쇄 시 이미지를 뒤집습니다. 로고나 텍스트를 촬영할 때 이 점을 조심하십시오. 촬영 시 이미지가 좌우로 반전되지만 인쇄 시 원래대로 전환합니다. 이렇게 하면 로고와 기타 텍스트가 읽기 쉽게 인쇄되므로 스포츠나 기타 팬 이벤트에 적합합니다.

## 인쇄하기 2 "포토 폴더"에서 이미지 인쇄

• 스마트폰 또는 태블릿의 이미지를 템플릿과 결합한 다음 인쇄합니다.

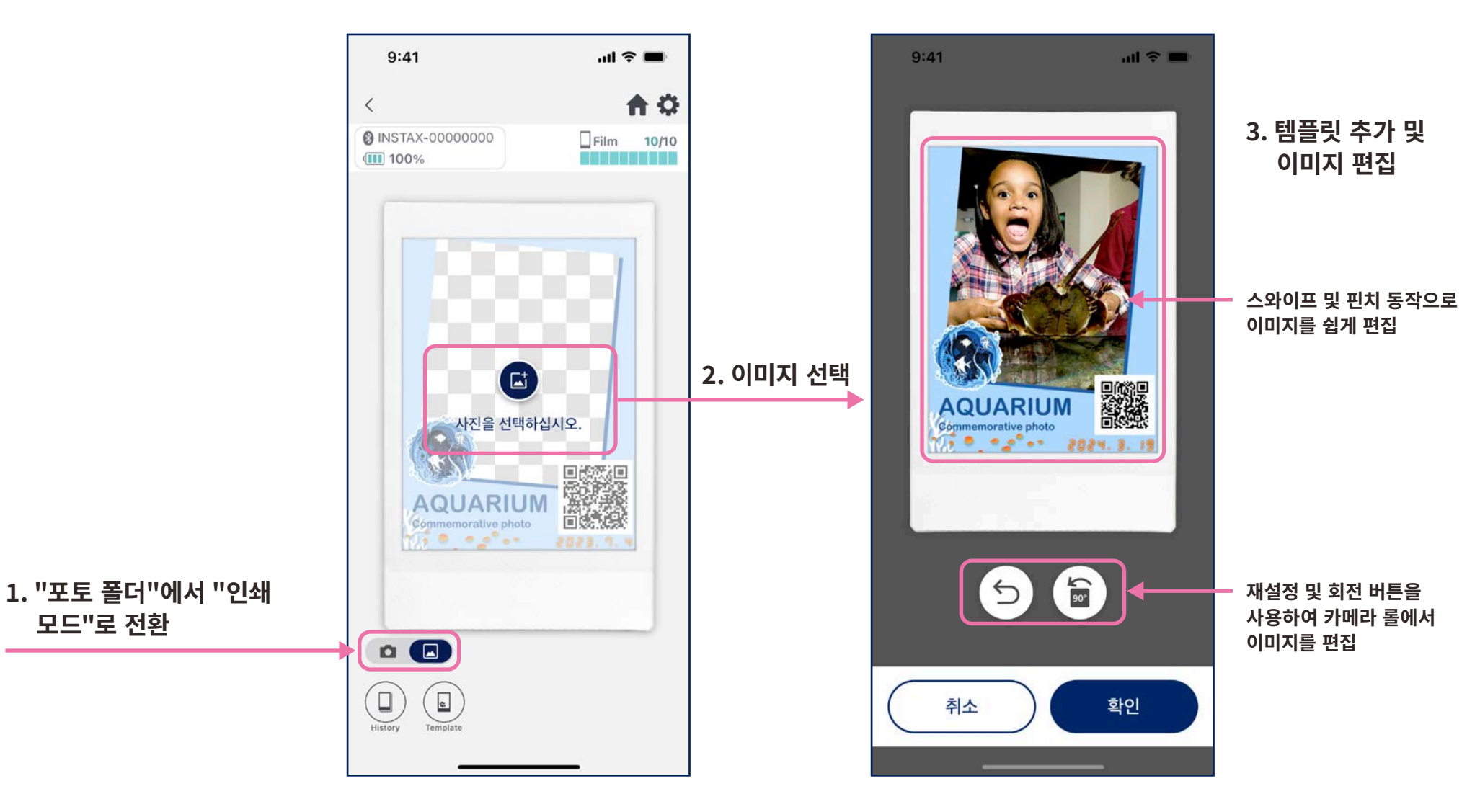

## 재판

1. 카메라 화면 하단(가장 왼쪽) 에서 "히스토리"를 누릅니다. 9:41 **A** Ø < INSTAX-00000000 Film 10/10 100% AQUARIUM 0 1 • 3

• 인쇄 이력에서 이미지를 재인쇄합니다.

<

2. "이미지 히스토리" 화면에 표시된 이미지 중에서 인쇄하려는 이미지를 선택합니다.

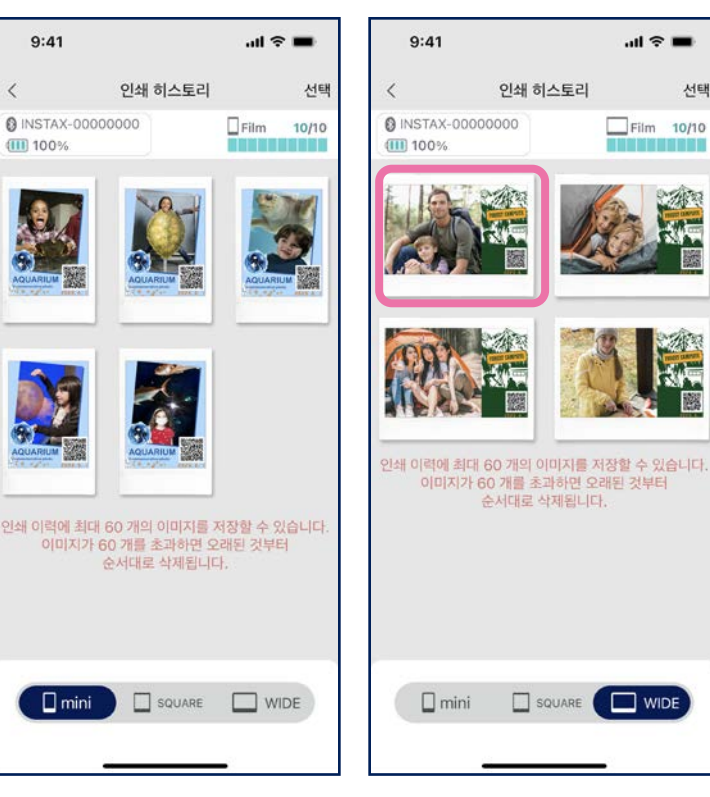

• 화면 우측 상단의 "선택" 버튼을 누르면 선택 모드로 들어가 여러 장의 이미지를 한 번에

• 화면 하단의 탭을 사용하여 인쇄 사이즈를 전환합니다. 연결된 프린터를 관련 인쇄 크기로 전환합니다.

삭제할 수 있습니다.

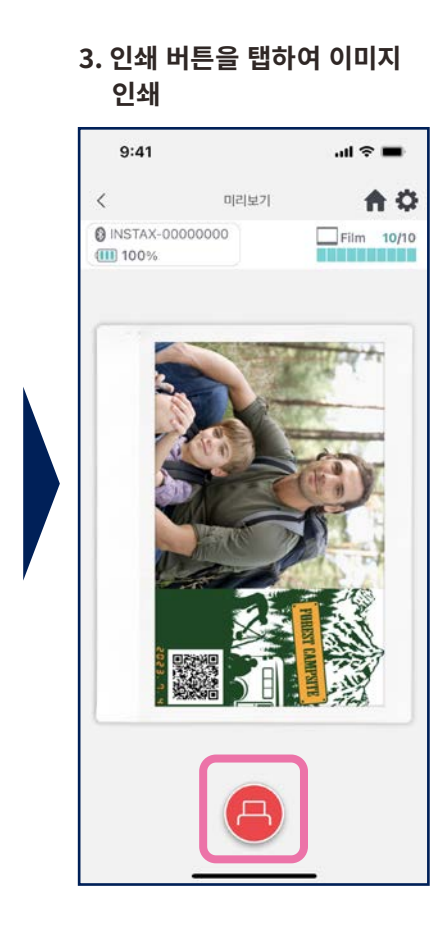

#### 주의

- "이미지 히스토리" 화면에는 크기별로 가장 최근 60개 이미지가 있습니다(60개 이후 가장 오래된 이미지는 삭제됨).
- 인쇄 이미지는 기기에 저장(다운로드)할 수 없습니다
- 이미지 히스토리에 있는 이미지는 편집할 수 없습니다.

선택

### 인쇄 실적

## 인쇄 실적 확인하기

• 템플릿 또는 날짜별로 인쇄 수를 확인합니다.

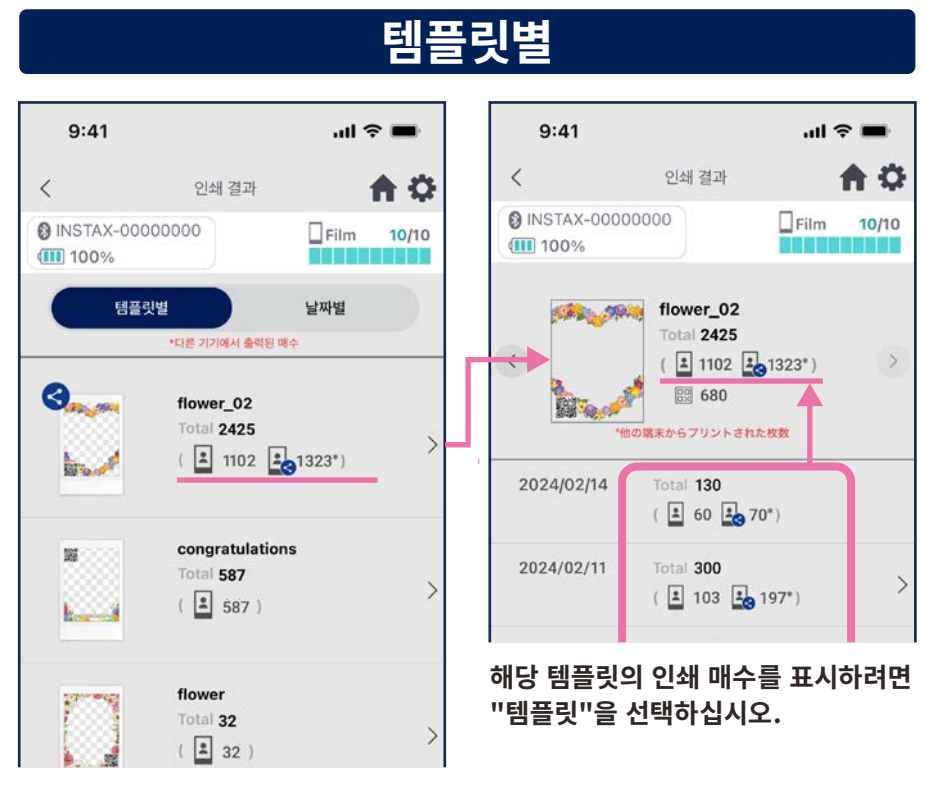

🂡 인터넷에 연결되어 "인쇄 실적" 화면을 열면 데이터가 업데이트됩니다.

## 날짜별

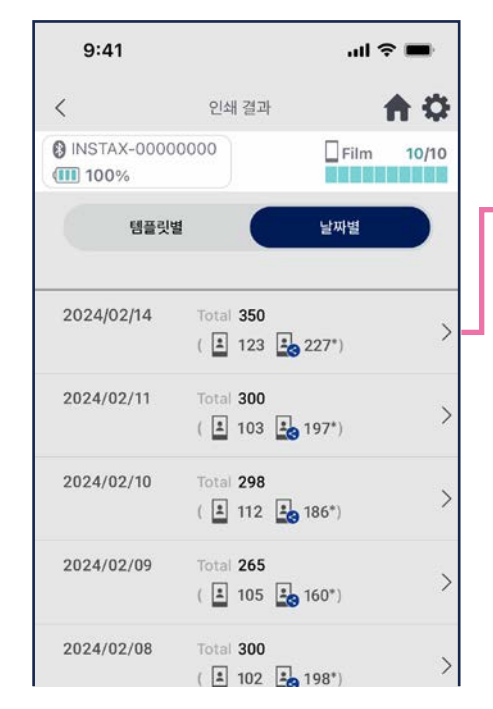

#### 9:41 .ul 🕆 🔳 **A** O < 인쇄 결과 INSTAX-00000000 Film 10/10 100% 2024/02/14 Total 350 ( 🛓 123 🌉 227\*) 3 flower\_02 Total 130 ▲ 60 ▲ 70°) Se la cal congratulations 影 Total 32

#### 날짜를 선택하여 해당 날짜에 인쇄된 매수를 표시합니다.

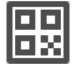

아이콘

**|** 

템플릿당 QR에 액세스한 횟수

스마트폰 또는 태블릿의 인쇄 매수

\*이 기능을 사용하려면 인터넷에 연결되어 있어야 합니다. instax Biz™ 앱에서 만든 QR 코드에서 액세스한 횟수만 계산합니다.

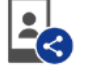

#### 이미지가 공유된 스마트폰 또는 태블릿에서 인쇄한 총 수

\* 인터넷에 연결되어 있어야 합니다. 인쇄 후 인터넷에 연결된 스마트폰 또는 태블릿의 데이터만 합계에 반영됩니다.

## 추가 기능

# 휴지통

• "템플릿 미리보기"에서 삭제한 템플릿은 휴지통에 보관됩니다.

- 1. 오른쪽 상단의 🏟 을 눌러 "설정" 화면을 연 다음 "휴지통"을 누릅니다.
- 9:41 .ul 🕆 🖿 < 설정 A INSTAX-00000000 Film 10/10 100% 블루투스 설정 자동 전원 끄기 설정 촬영 타이머 설정 휴지통 앱의 총 프린트 매수: 19 매 프린트 이력 이미지의 자동 삭제 설정 사용 방법 자주하는 질문 펌웨어 버전 이용 약관 개인 정보 설정
- 2. 삭제하거나 돌아갈 템플릿을 선택합니다.

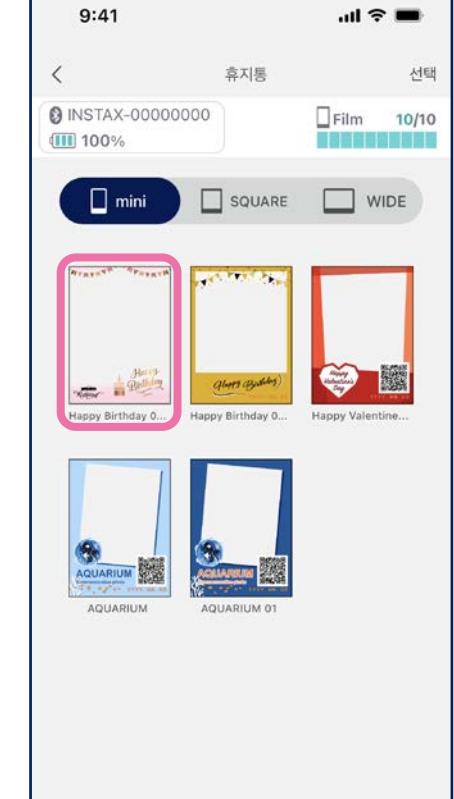

3. "삭제" 또는 "돌아가기"를 누릅니다.

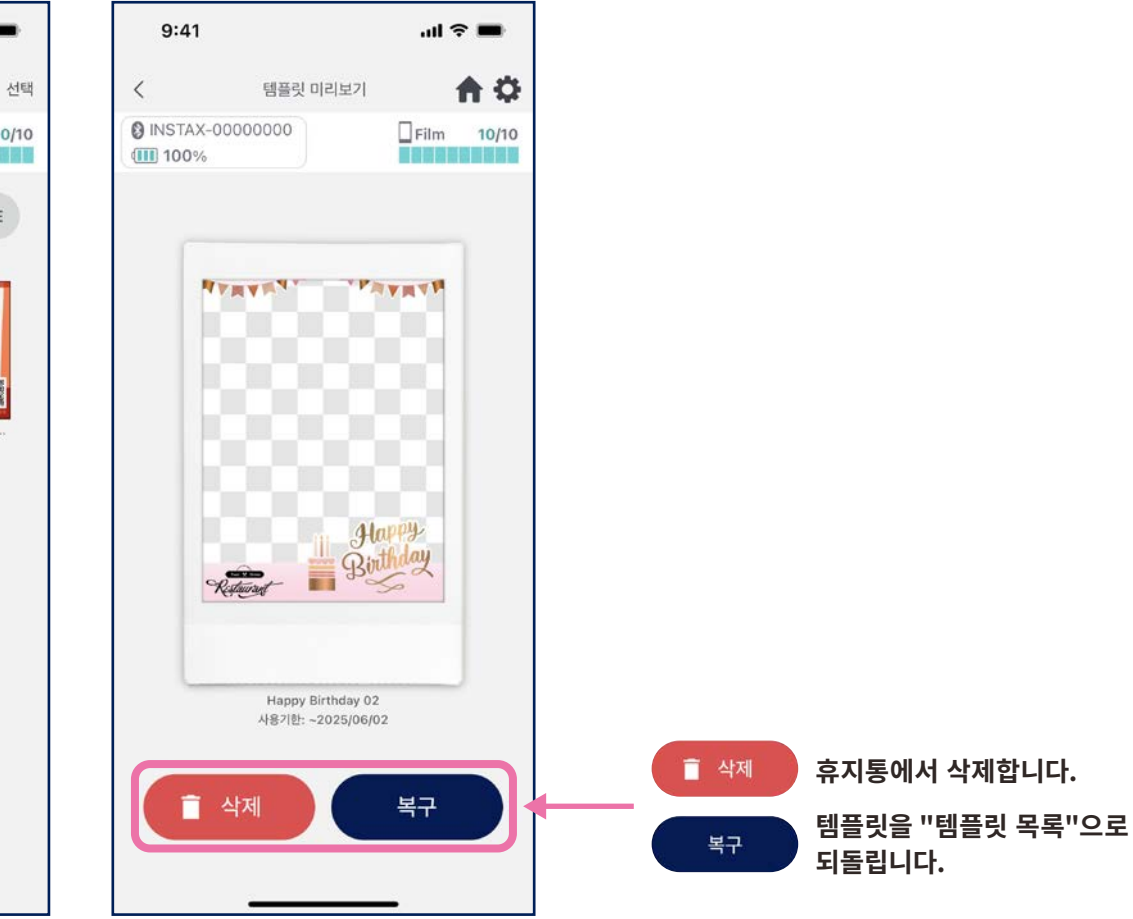